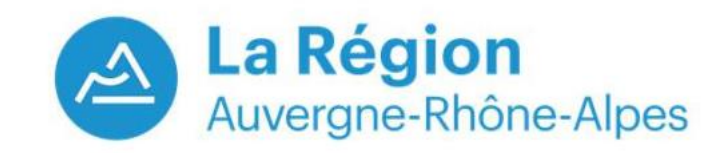

## **Se connecter à un Event/Webinar BlueJeans** Via l'application sur smartphone ou tablette

Pour lancer la conférence sur mon smartphone, j'ouvre l'application.

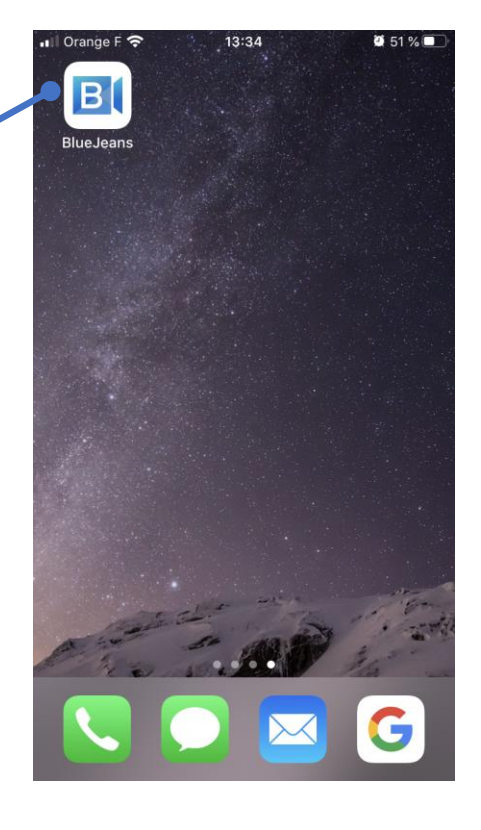

Dans l'application, j'appuie sur « Participer à une réunion ou évènement »

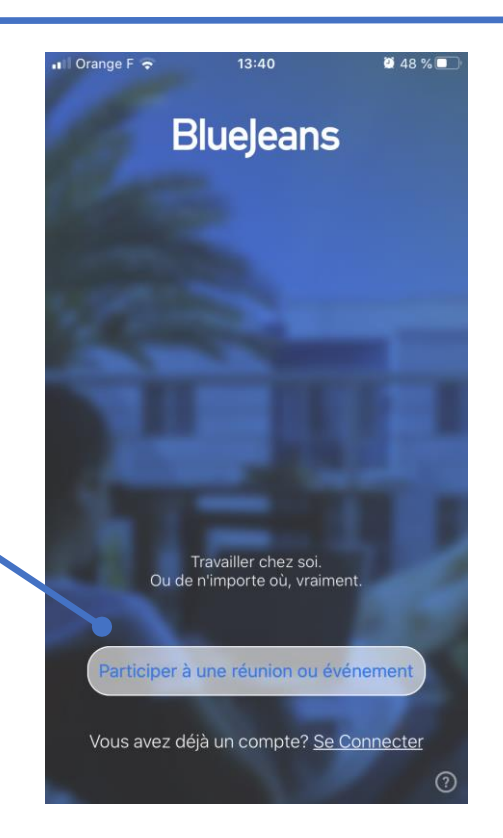

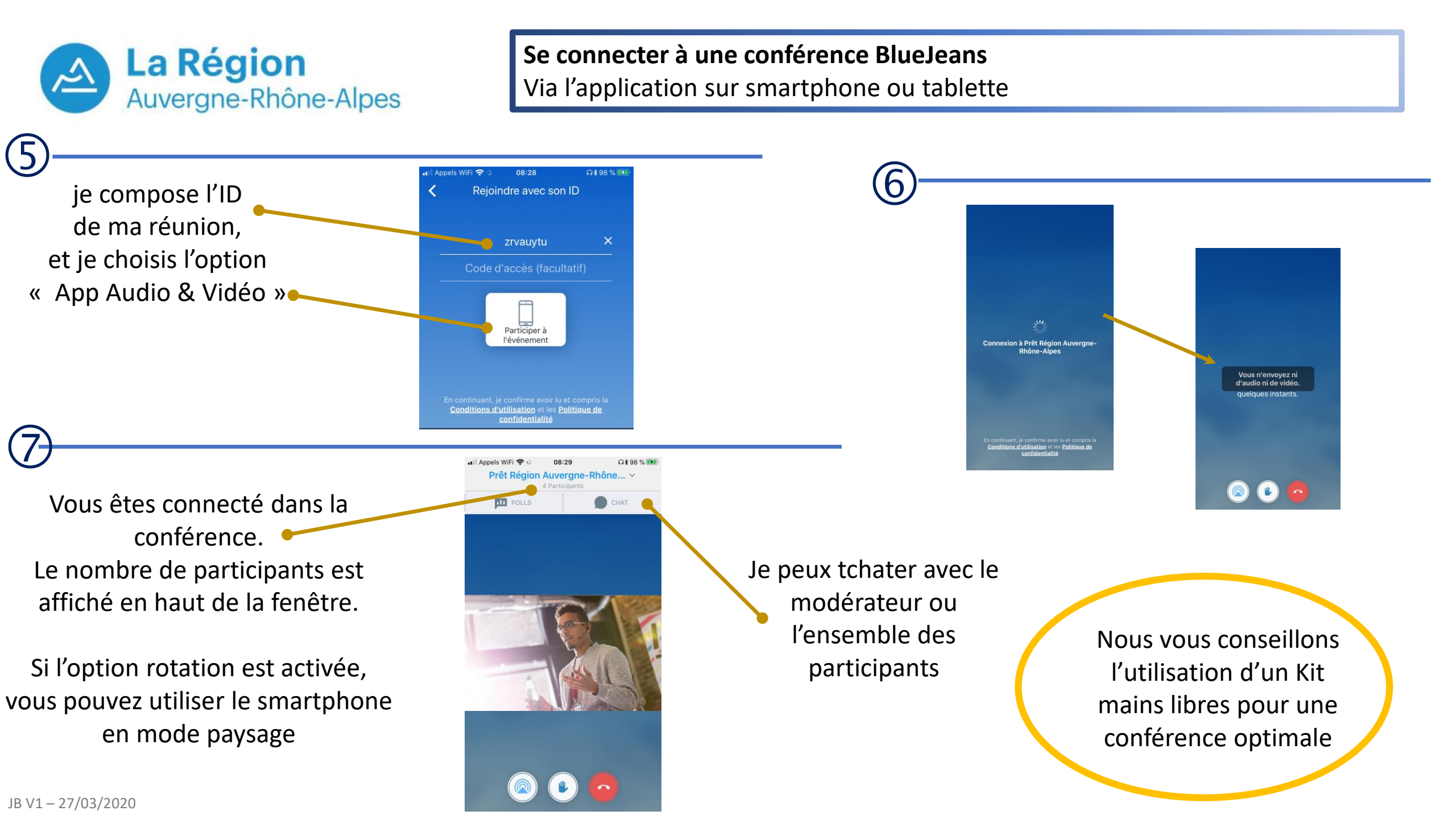

![](_page_2_Picture_0.jpeg)

**Se connecter à une conférence BlueJeans** Via l'application sur smartphone ou tablette

Vous pouvez demander de prendre la parole en cours de la conférence. Cette demande est soumise à l'approbation du modérateur de la conférence.

![](_page_2_Picture_3.jpeg)

![](_page_2_Picture_4.jpeg)

Souhaitez-vous envoyer une demand pour être présentateur ?

![](_page_2_Picture_5.jpeg)

Votre demande est acceptée, votre interface va légèrement changée et vous allez être connecté en tant que présentateur

![](_page_3_Picture_0.jpeg)

## **Se connecter à une conférence BlueJeans** Via l'application sur smartphone ou tablette

![](_page_3_Picture_2.jpeg)

Quitter l'événement